**RSLogix® 5000 Configuration** 

for both the

Verbatim Gateway® and Catalyst®

**Autodialer EtherNet Options** 

Addendum 1.0

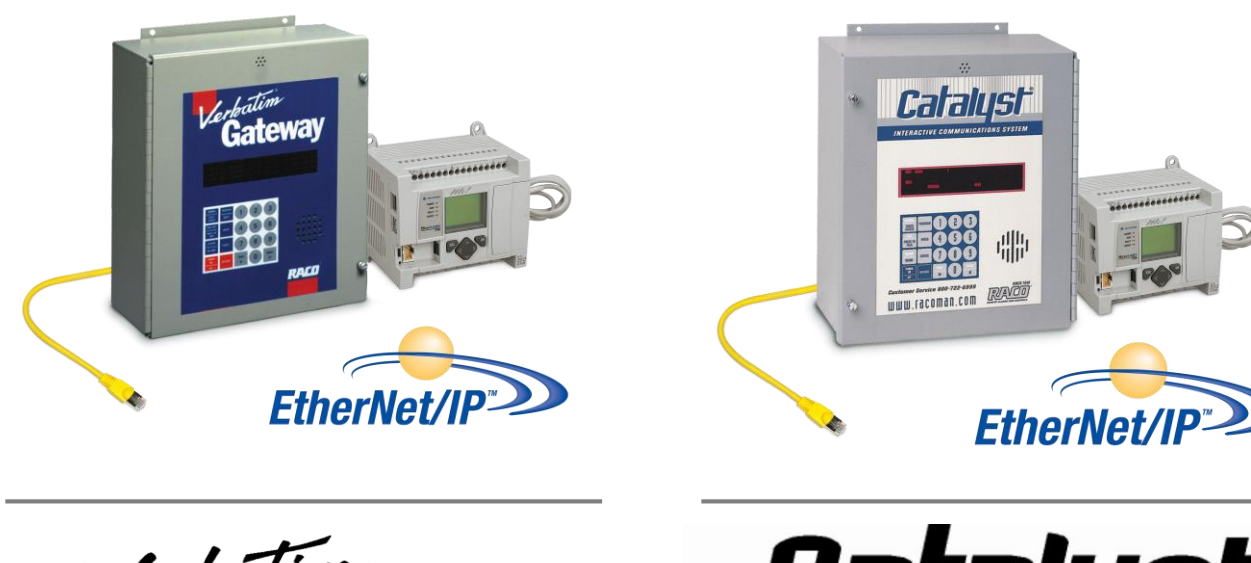

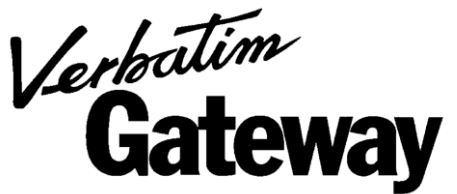

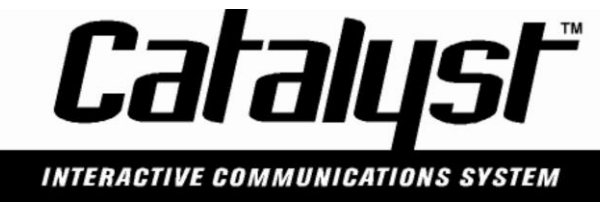

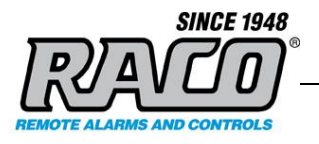

# **Revision History**

| Rev # | Description         | Author/Editor | Date       |
|-------|---------------------|---------------|------------|
| 1.0   | Original            | Davey Hudson  | 05/01/2015 |
| 1.a2  | Edits from original | Davey Hudson  | 05/26/2015 |
|       |                     |               |            |
|       |                     |               |            |
|       |                     |               |            |
|       |                     |               |            |

The information contained in this document, referenced documents, and their appendices is confidential and remains the intellectual property of RACO Manufacturing and Engineering. This document and its contents are not to be disclosed by the recipient or any of its employees to any third party without prior written consent

Saved: 2015-05-25

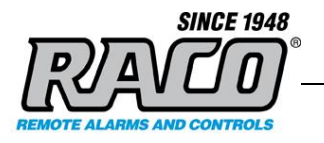

### CONTENTS

| 1 | IN | ITRODUCTION                                                      | . 4 |
|---|----|------------------------------------------------------------------|-----|
|   | A  | Purpose                                                          | 4   |
|   | В  | Overview                                                         | 4   |
|   | С  | REQUIREMENTS                                                     | 4   |
|   | D  | REFERENCE LINKS FOR PRODUCTS AND NETWORKING                      | 5   |
| 2 | С  | ONFIGURING THE PLC                                               | . 6 |
|   | A  | ADDING THE AUTODIALER ETHERNET MODULE TO THE RSLOGIX PROJECT     | 6   |
|   | а  | Adding the Autodialer EtherNet Module to RSLogix                 |     |
|   | b  | Verify EtherNet connectivity between the PC, PLC, and Autodialer |     |
|   | В  | CONFIGURING THE RSLOGIX 5000 FOR THE AUTODIALER ETHERNET MODULE  | 10  |
|   | а  | Add the Autodialer EtherNet Module to the RSLogix project.       |     |
|   | С  | VERIFY THE AUTODIALER TAGS                                       | 14  |
|   | а  | Display the Tags                                                 |     |
|   | D  | TRIGGERING AN ALARM CHANNEL                                      | 17  |
|   | а  | Ladder Logic Example using Coils                                 |     |
|   | b  | Ladder Logic Example Using Alias Tags                            |     |

It is assumed that the reader of this addendum is already familiar with the basic operation and programming method of the Autodialer<sup>®</sup> product. If this is not the case, please take the time necessary to familiarize yourself with the Autodialer by reading its Owner's Manual. Only the EtherNet-specific features of the Autodialer are described in this addendum.

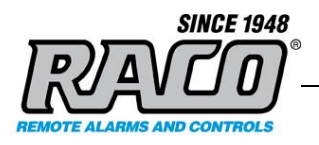

# 1 Introduction

### A Purpose

The information provided in this document helps the user setup the EtherNet communication between a RSLogix 5000 series PLC and software and a RACO Autodialer with the EtherNet Option. This procedure is for both the Catalyst and Verbatim Gateway Autodialers as the process is the same. We use the general term 'Autodialer' here to refer to both. For brevity, the RSLogix 5000 series PLC and software will be referred to as "RSLogix".

While this is specific to the Rockwell RSLogix 5000 PLCs and software, it offers a general guideline of the required steps for other PLCs.

### **B** Overview

Configuring RSLogix to connect to an Autodialer is a simple four-step process:

- 1. Add the Autodialer to the RSLogix project (Section 2.1)
- 2. Configure RSLogix for the Autodialer EtherNet Module (Section 2.2)
- 3. Verify the Autodialer Tags (Section 2.3)
- 4. Program RSLogix to trigger an Autodialer alarm channel (Section 2.4)

### C Requirements

| Description                           | Name / Type                  | Version             |
|---------------------------------------|------------------------------|---------------------|
| Rockwell/Allen-Bradley PLC            | RSLogix 5000 series          | NA                  |
| PC connected to the PLC's subnet      | Windows PC                   | NA                  |
| RACO EDS (Electronic Data Sheet) file | RACO_RTU_V1.0.eds            | 1.0                 |
| PLC software                          | RSLogix 5000                 | Compatible<br>w/PLC |
| Autodialer Operator's Manual          | Autodialer Operator's Manual | 1.87                |

Saved: 2015-05-25

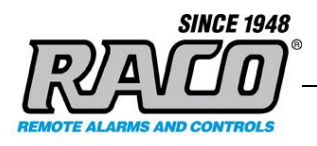

### D Reference Links for Products and Networking

For further information about the Autodialer EtherNet Option products, please consult the RACO Mfg and Eng web pages at <u>www.racoman.com</u>. The latest manuals, software, and the required EDS-files can be downloaded from the online support sections of the web site. These are also included in the CD that is shipped with a new Autodialer.

For more information concerning the EtherNet/IP network the Open EtherNet/IP Vendor Organization has a webpage. Please visit <u>http://www.odva.org</u> for more information about EtherNet/IP.

For more information concerning the Modbus TCP network the Open Modbus Organization has a webpage. Please visit <u>http://www.modbus.org</u> for more information about Modbus TCP.

For information concerning the Allen Bradley PLC's refer to the Rockwell Automation homepage <u>www.rockwellautomation.com</u>

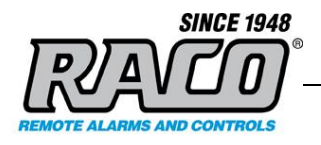

# 2 Configuring the PLC

The PLC must be configured in order to connect to the Autodialer.

It is recommended to have a single PLC write to the Autodialer. Although up to 16 connections are possible, they would be writing to the same address(s) and may be cause for unnecessary confusion. We recommend a single write connection however, up to 16 connections may listen/read from the Autodialer.

If your existing network uses more than one controller to provide alarm notification, we would encourage messaging all alarms to a single controller (data concentrator) that would, in turn, connect to the Autodialer.

### A Adding the Autodialer EtherNet Module to the RSLogix Project

The RSLogix project must be configured with the proper setting to communicate with the Autodialer EtherNet Module. An Electronic Data Sheet (EDS) file that contains this information needs to be installed onto your system via the EDS Hardware Installation Tool.

#### a Adding the Autodialer EtherNet Module to RSLogix

**1.** Click Start > All Programs > Rockwell Software > RSLinx > Tools > EDS Hardware Installation Tool.

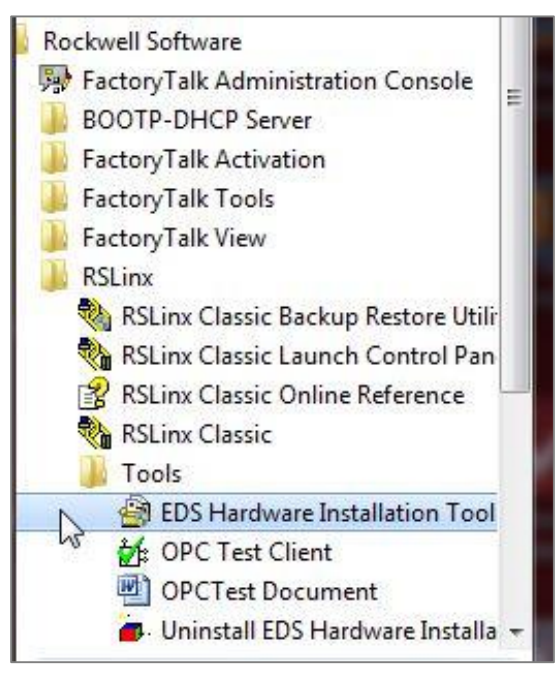

RACO Manufacturing and Engineering

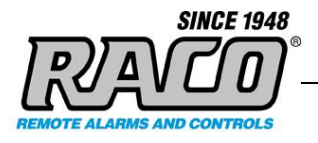

2. Click Add to launch the EDS Wizard and follow the steps.

| Rockwell Automation - Hardware Installation Tool                                                          |  |  |  |  |  |
|----------------------------------------------------------------------------------------------------|--|--|--|--|--|
| This tool allows you to change the hardware description information currently installed on your computer. |  |  |  |  |  |
| Add         Launch the EDS Wizard and add selected hardware description files only.                       |  |  |  |  |  |
| Bemove         Launch the EDS Wizard and remove selected hardware description files only.                 |  |  |  |  |  |
|                                                                                                    |  |  |  |  |  |
| <u> </u>                                                                                                  |  |  |  |  |  |

**3.** Select **Register a single file** then browse to the location of the Autodialer EDS file. The EDS file is located in the root folder of the CD that came with the Autodialer.

| Rockwell Automation's EDS Wizard                                                                                                    |                                              |
|----------------------------------------------------------------------------------------------------|----------------------------------------------|
| Registration<br>Electronic Data Sheet file(s) will be added to your system for use in Ro<br>Automation applications.                                            | ckwell                                       |
| Register a single file     Register a directory of EDS files     Look in subfolders                                                                             |                                              |
| Named:<br>E:\RACO_RTU_V1.0.eds                                                                                                    | <u>B</u> rowse                               |
| • If there is an icon file (ico) with the same name as the file(s) you then this image will be associated with the device.<br>To perform an installation test o | are registering<br>n the file(s), click Next |
| Next                                                                                                    | > Cancel                                     |

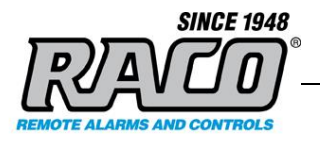

4. Click Next at the following windows then Finish and Exit the Wizard.

| Rockwell Automation                                                                        | i's EDS Wizard         |  |  |  |
|--------------------------------------------------------------------------------------------|------------------------|--|--|--|
| Change Graphic Image<br>You can change the graphic image that is associated with a device. |                        |  |  |  |
|                                                                                            | Product Types          |  |  |  |
| <u>Q</u> hange icon                                                                        | Communications Adapter |  |  |  |
|                                                                                            |                        |  |  |  |
| < <u>B</u> ack <u>N</u> ext > Cancel                                                       |                        |  |  |  |

| Rockwell Automation's EDS Wizard                                                   | ×   |
|------------------------------------------------------------------------------------|-----|
| Final Task Summary<br>This is a review of the task you want to complete.           |     |
| You would like to register the following device.<br>RACO Alarm Notification System |     |
|                                                                                    |     |
| < Back Next > Can                                                                  | cel |

| Rockwell Automation's EDS Wizard |                                                 |  |  |  |
|----------------------------------|-------------------------------------------------|--|--|--|
|                                  | You have successfully completed the EDS Wizard. |  |  |  |
|                                  |                                                 |  |  |  |
|                                  |                                                 |  |  |  |
|                                  |                                                 |  |  |  |
|                                  |                                                 |  |  |  |
|                                  | Finish                                          |  |  |  |

#### **RACO Manufacturing and Engineering**

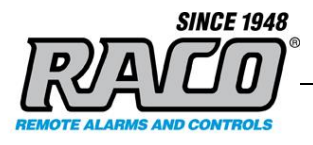

#### b Verify EtherNet connectivity between the PC, PLC, and Autodialer

1. Click Start > All Programs > Rockwell Software > RSLinx Classic

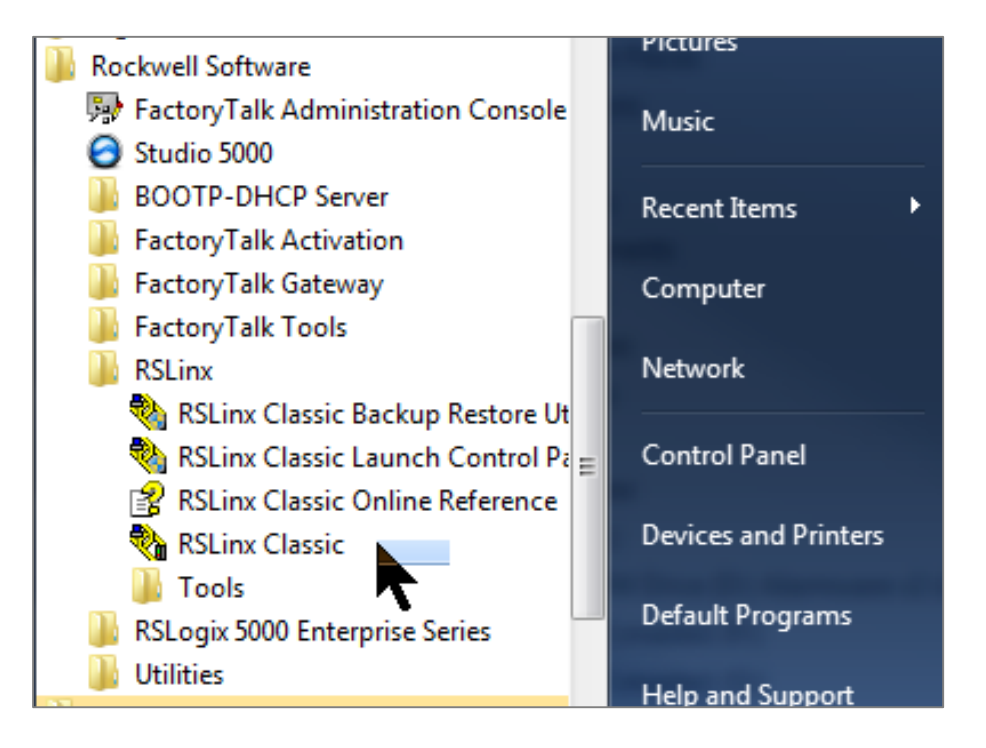

2. Select the Communications menu and then chose RSWho.

| 🇞 RS | 🗞 RSLinx Classic Lite |                   |                               |         |          |        |      |
|------|-----------------------|-------------------|-------------------------------|---------|----------|--------|------|
| File | View                  | Communications    | Station                       | DDE/OPC | Security | Window | Help |
| 윪    | \$                    | RSWho             | •                             |         |          |        |      |
|      |                       | Configure Drivers |                               |         |          |        |      |
|      |                       | Configure Sh      | Configure Shortcuts           |         |          |        |      |
|      |                       | Configure Cl      | Configure Client Applications |         |          |        |      |
|      |                       | Configure CI      | Configure CIP Options         |         |          |        |      |
|      |                       | Driver Diagno     | Driver Diagnostics            |         |          |        |      |
|      |                       | CIP Diagnostics   |                               |         |          |        |      |
|      |                       |                   |                               |         |          |        |      |

Filename: RSLogix 5000 Ethernet Configuration R1a2.docx

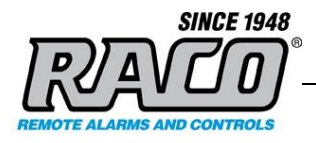

**3.** Expand the **AB\_ETHIP-1** branch and you should be able to see the Autodialer IP and the PLC IP.

| RSLinx Classic Lite - [RSWho - 1]                                            |               |  |  |
|------------------------------------------------------------------------------|---------------|--|--|
| 🖧 File View Communications Station DDE/OPC Security Window Help              |               |  |  |
| 11 S @                                                                       |               |  |  |
| Autobrowse Refresh Browsing - node 192.168.1.75 found                        |               |  |  |
| E Workstation, D31K7S22                                                      | Address       |  |  |
| 重器 Linx Gateways, Ethernet                                                   | 192.168.1.201 |  |  |
| 효윪 AB_DF1-1, Data Highway Plus                                               | 192.168.1.75  |  |  |
| 표··• 뮮 AB_ETH-1, Ethernet                                                    |               |  |  |
| 님큚 AB_ETHIP-1, Ethernet                                                      |               |  |  |
| 🗄 🗤 🕪 192.168.1.201, 1769-L35E Ethernet Port, 1769-L35E Ethernet Port        |               |  |  |
| 🗄 🏢 Backplane, CompactLogix System                                           |               |  |  |
| 192.168.1.75, RACO Alarm Notification System, RACO Alarm Notification System |               |  |  |
|                                                                              |               |  |  |
|                                                                              |               |  |  |

### **B** Configuring the RSLogix for the Autodialer EtherNet Module

The RSLogix must be configured to properly work with the Autodialer EtherNet Module

#### a Add the Autodialer EtherNet Module to the RSLogix project.

**1.** Start RSLogix and either start a new project or open an existing project. Refer to the Rockwell documentation for this procedure. For this example we will use Green\_Valley\_DPW

2. In the RSLogix Controller Organizer, expand the I/O Configuration until you can see the EtherNet adapter. Right-Click on the EtherNet adapter and choose New Module

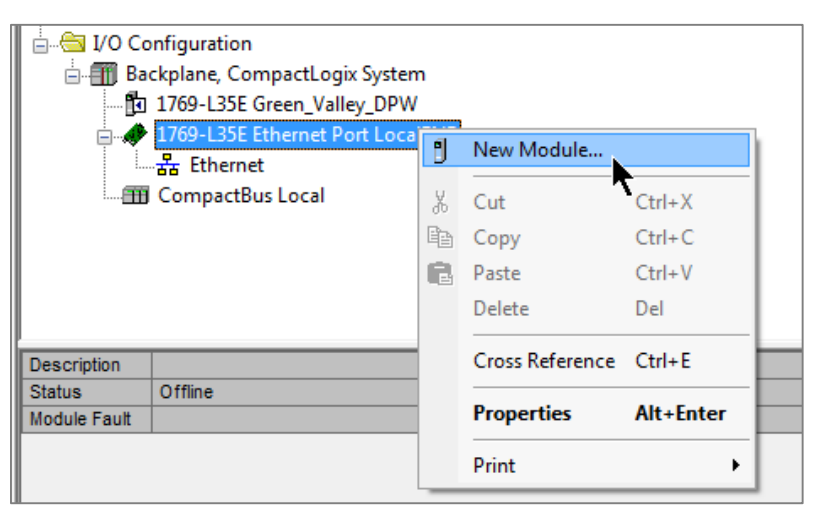

Saved: 2015-05-25

**RACO Manufacturing and Engineering** 

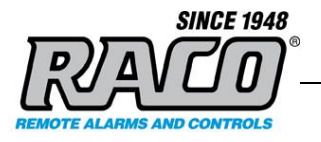

**3.** Expand the **Communications** branch, then scroll down and select the **Generic EtherNet Module**. This generic module will be configured to match the Autodialer module.

| Select Module                                                                                                    |                                                                                                    | ×                                                                                                    |
|----------------------------------------------------------------------------------------------------|----------------------------------------------------------------------------------------------------|----------------------------------------------------------------------------------------------------|
| ■ Select Module<br>Module<br>■ Analog<br>■ Communications<br>■ 193-DNENCAT<br>■ 193-DNENCATR<br>■ 173-AENTR<br>■ 1734-AENTR<br>■ 1738-AENTR<br>■ 1738-AENTR<br>■ 1738-AENTR<br>■ 1756-EN2F<br>■ 1756-EN2T<br>■ 1756-EN2T | Description<br>Ethernet to DeviceNet Communications Auxi<br>Ethernet to DeviceNet Communications Auxi<br>1715 Ethernet Adapter, Twisted Pair Media<br>1734 Ethernet Adapter, Twisted-Pair Media<br>1738 Ethernet Adapter, 2-Port, Twisted Pair M<br>1738 Ethernet Adapter, 2-Port, Twisted Pair M<br>1756 10/100 Mbps Ethernet Bridge, Fiber Med<br>1756 10/100 Mbps Ethernet Bridge, Twisted-P                                                                                 | Vendor                                                                                                    |
| By Category By V                                                                                                    | endor Favorites<br>OK Cano                                                                                                    | d Add Favorite                                                                                                    |
| Select Module                                                                                                    |                                                                                                    | X                                                                                                    |
| Module<br>                                                                                                    | Description           1788 10/100 Mbps Ethernet Bridge           1794 10/100 Mbps Ethernet Adapt           hernet Port           10/100 Mbps Ethernet Port on Driv           Electronic Overload Relay Commu           E           Generic EtherNet/IP CIP Bridge           JLE           SoftLogix5800 EtherNet/IP           1734 Wireless Ethernet Adapter, TV           P           Scale Terminal           P           Scale Terminal           P           Scale Terminal | Venc<br>c, Twisted-Pair Med A<br>er, Twisted-Pair M A<br>veLogix5730 A<br>unications Interface A<br>A<br>wisted-Pair Media P<br>N<br>N<br>N<br>N<br>N<br>N<br>N |
| By Category By V                                                                                                    | endor Favorites                                                                                                    | d <u>A</u> dd Favorite                                                                                                    |

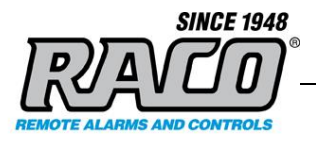

4. Click OK to close the window and the New Module window will open.

| New Module                                           |                                                               |                                                   | X                                        |  |
|------------------------------------------------------|---------------------------------------------------------------|---------------------------------------------------|------------------------------------------|--|
| Type:<br>Vendor:<br>Parent:<br>Name:<br>Description: | ETHERNET-MODULE Generic Ethernel<br>Allen-Bradley<br>LocalENB | : Module<br>Connection Parameter<br>Asse<br>Insta | rs<br>mbly<br>nce: Size:<br>125 (32-bit) |  |
| Comm Format:                                         |                                                               | Output:                                           | 124 🚑 (32-bit)                           |  |
| Address / H<br>IP Addre                              | ost Name                                                      | Configuration:<br>Status Input:                   | U (8-bit)                                |  |
| 🔘 Host Nar                                           | ne:                                                           | Status Output:                                    |                                          |  |
| Open Module Properties     OK Cancel Help            |                                                               |                                                   |                                          |  |

**5.** Enter the values as shown here. For **Name** you can use whatever you like. Whatever name you enter here will be used as the name for the tags that will be assigned to the Autodialer. Enter the actual **IP address** of your Autodialer.

| Type:<br>Vendor:<br>Parent: | ETHERNET-MODULE Go<br>Allen-Bradley<br>LocalENB | eneric Etherne | et Module       |                                  |           |        |
|-----------------------------|-------------------------------------------------|----------------|-----------------|----------------------------------|-----------|--------|
| Name:                       | RACO_Autodialer                                 |                | Connection Para | ameters<br>Assembly<br>Instance: | Size:     |        |
| Description:                |                                                 | ^              | Input:          | 100                              | 124 🊔 (10 | Б-bit) |
|                             |                                                 | ~              | Output: 📐       | 150                              | 124 🊔 (10 | Б-bit) |
| Comm Format<br>Address / H  | : Data - INT<br>lost Name                       | •              | Configuration:  | 1                                | 0 🚔 (8-   | bit)   |
| IP Addre                    | ess: 192 . 168 . 1                              | . 119          | Status Input:   |                                  |           |        |
| 🔘 Host Na                   | me:                                             |                | Status Output:  |                                  |           |        |

Filename: RSLogix 5000 Ethernet Configuration R1a2.docx

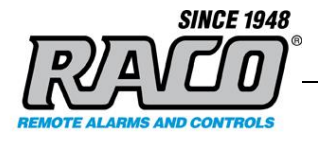

**Comm Format** sets the size and type of the data registers. **Data – INT** is 16-bit integer registers.

**Assembly Instance** tells the PLC where to access the Autodialer's data. These must be set as shown. **Size** identifies how many registers the Autodialer can adress

The Autodialer does not use a **Configuration** register but RSLogix requires a value greater than zero be entered here.

**6.** Click **OK** after entering the values. The **Module Properties** window will open. Click the **Connection** tab and enter **50** for the **Requested Packet Interval**. Since the alarm system doesn't require a fast response, we can increase the scan time interval to reduce network traffic. Leave the other setting as shown.

| Module Properties: LocalENB (ETHERNET-MODULE 1.1)        |
|----------------------------------------------------------|
| General Connection* Module Info                          |
| Requested Packet Interval (RPI): 50 ms (1.0 - 3200.0 ms) |
| Module Fault                                             |
| Status: Offline OK Cancel Apply Help                     |

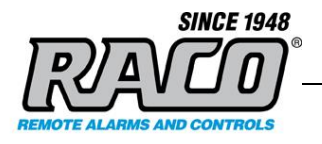

**7.** The Autodialer has been added to **the I/O configuration** in RSLogix5000. The controller organizer **I/O Configuration** should be similar to this. The name that you entered for the module would appear in place of RACO\_Autodialer.

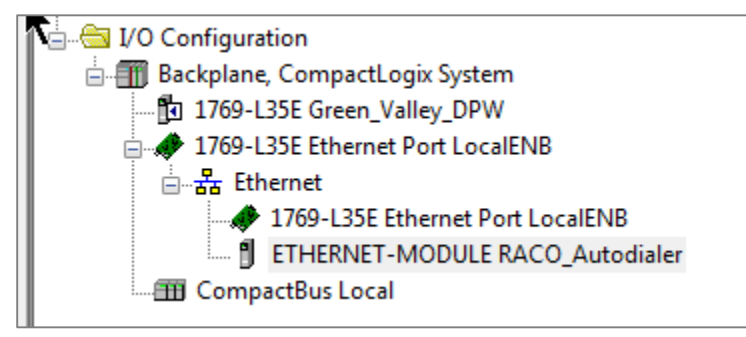

### C Verify the *Autodialer* Tags

The tags are created when the Autodialer EtherNet Module is added. Verify that they were successfully added to the tag library.

### a Display the Tags

1. Open the Controller Tags window

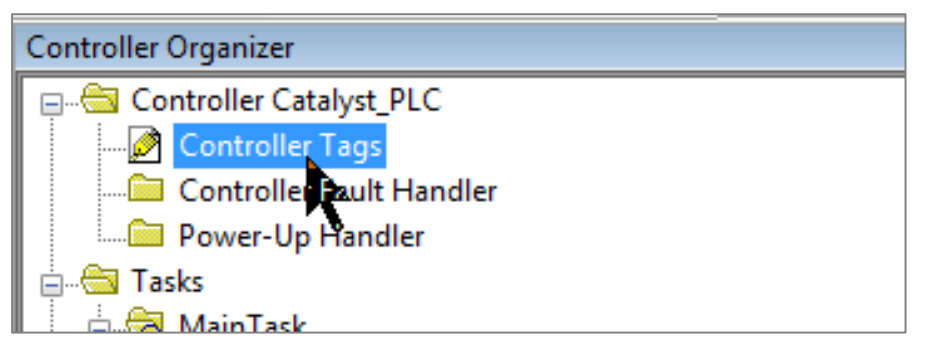

2. Click on the **Monitor Tags** tab at the bottom of the window if it is not already selected. You should be able to see the three tag groups that correspond to the EtherNet Module that you just added, RACO\_Autodialer in this example. There are a set of input tags (I), output tags (O) and configuration tags (C). The C tags may not show up in some software versions as they aren't used.

Saved: 2015-05-25

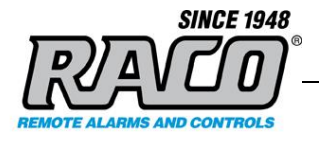

**3.** Expand the **RACO\_Autodialer:O.Data** tag group. RSLogix has created 124 registers (0 to 123) as we defined in the EtherNet Module setup. Each of these **INT** data type tags correspond to a SNA Analog register in the Autodialer:|

## RSLogix Register

RACO\_Autodialer:O.Data[0] RACO\_Autodialer:O.Data[1]

• • • • •

RACO\_Autodialer:O.Data[123]

#### <u>Autodialer Analog Register</u> SNA 1\*2\*40001 SNA 1\*2\*40002

SNA 1\*2\*40124

| File Edit View Saach Logic Communications Tools Window Help     Office     Image: Image: Im                                                             | RSLogix 5000 - Green_Valley_DPW [1769-L35E 19.11]*                                                                                                    |                                                                                                    |  |  |  |
|----------------------------------------------------------------------------------------------------|----------------------------------------------------------------------------------------------------|----------------------------------------------------------------------------------------------------|--|--|--|
| Image: Image:                           | File Edit View Search Logic Communications Tools Window Help                                                                                                    |                                                                                                    |  |  |  |
| Office       IF       RUN       Image: Concert       Image: Concert         NEdds       Image: Concert       Image: Concert       Image: Concert       Image: Concert         Image: Controller Green, Valley, DPW       Image: Controller Tags       Image: Controller Tags       Image: Controller Tags       Image: Controller Tags         Image: Controller Green, Valley, DPW       Image: Controller Tags       Image: Controller Tags       Image: Controller Tags       Image: Controller Tags         Image: Controller Green, Valley, DPW       Image: Controller Tags       Image: Controller Tags       Image: Controller Tags       Image: Controller Tags         Image: Controller Tags       Controller Tags       Controller Tags       Image: Controller Tags       Image: Controller Tags       Image: Controller Tags         Image: Controller Tags       Controller Tags       Image: Controller Tags       Image: Controller Tags       Image: Controller Tags         Image: Controller Tags       Controller Tags       Image: Controller Tags       Image: Controller Tags       Image: Controller Tags         Image: Controller Tags       Image: Controller Tags       Image: Controller Tags       Image: Controller Tags       Image: Controller Tags         Image: Controller Tags       Image: Controller Tags       Image: Controller Tags       Image: Controller Tags       Image: Controller Tags                                                                                                    | 🖺 🖆 🖶 🎒 🐁 🗠 🐃 🧰 💼 🖉 🔍 🗸 🗸 🗸 💭 🗸 🖉 🖉 🔍 🔍 Select a Language 🗸 🤌                                                                                                    |                                                                                                    |  |  |  |
| Power-Up Handler     Power-Up Handler     Powe | Offline       Image: Controller Green_Valley_DPW         No Edits       Image: Controller Green_Valley_DPW         Image: Controller Fault Handler                                                                                                    | Image: State in the state in the state i |  |  |  |
| Intervent Port LocalENB         Intervent Port LocalENB                                                                                                    | Power-Up Handler      Tasks      MainTask      Jose MainProgram      Unscheduled Programs      Unscheduled Programs      Ungrouped Axes      Add-On Instructions      Add-On Instructions      Data Types      Muser-Defined      Strings      Module-Defined      Module-Defined      Module-Defined      Trends      VO Configuration      Tof9-L35E Green_Valley_DPW      Frequent Ethernet | H RAC0_Autodialer.C       {}         H RAC0_Autodialer.1       {}         RAC0_Autodialer.0       {}         RAC0_Autodialer.0.Data       {}         RAC0_Autodialer.0.Data       {}         RAC0_Autodialer.0.Data       {}         RAC0_Autodialer.0.Data       {}         RAC0_Autodialer.0.Data[0]       0         RAC0_Autodialer.0.Data[1]       0         H RAC0_Autodialer.0.Data[2]       0         H RAC0_Autodialer.0.Data[3]       0         H RAC0_Autodialer.0.Data[4]       0         H RAC0_Autodialer.0.Data[4]       0         H RAC0_Autodialer.0.Data[4]       0         H RAC0_Autodialer.0.Data[5]       0         H RAC0_Autodialer.0.Data[6]       0         H RAC0_Autodialer.0.Data[7]       0         H RAC0_Autodialer.0.Data[10]       0         H RAC0_Autodialer.0.Data[11]       0         H RAC0_Autodialer.0.Data[12]       0         H RAC0_Autodialer.0.Data[13]       0         H RAC0_Autodialer.0.Data[13]       0                                                                                                    |  |  |  |
|                                                                                                    | 1769-L35E Ethernet Port LocalENB     ETHERNET-MODULE RACO_Autodialer     CompactBus Local                                                                                                    | +       RACD_Attodialer:0.Data[14]       0         +       RACD_Attodialer:0.Data[15]       0         +       RACD_Attodialer:0.Data[16]       0         +       RACD_Attodialer:0.Data[17]       0         +       RACD_Attodialer:0.Data[17]       0         +       RACD_Attodialer:0.Data[18]       0         +       RACD_Attodialer:0.Data[19]       0         +       RACD_Attodialer:0.Data[20]       0         +       RACD_Attodialer:0.Data[21]       0         +       RACD_Attodialer:0.Data[23]       0         +       RACD_Attodialer:0.Data[23]       0         +       RACD_Attodialer:0.Data[25]       0         +       RACD_Attodialer:0.Data[25]       0         +       Monitor Tags (Edit Tags (< !!!!       *                                                                                                    |  |  |  |
| Project saved to Recovery file.                                                                                                    | Project saved to Recovery file.                                                                                                    |                                                                                                    |  |  |  |

#### Saved: 2015-05-25

#### **RACO Manufacturing and Engineering**

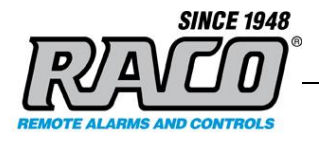

4. Fully expand the RACO\_Autodialer:O.Data[0] tag.You can see that RACO\_Autodialer:O.Data[0] contains 16 tags which correspond to 16 discrete bits in the RACO\_Autodialer:O.Data[0] register. Each of these tags corresponds to a SNA Discrete register bit in the Autodialer.

| <u>RSLogix Bit</u>                 | Autodialer Discrete Register |
|------------------------------------|------------------------------|
| RACO_Autodialer:O.Data[0].0        | SNA 1*2*00001                |
| RACO_Autodialer:O.Data[0].1        | SNA 1*2*00002                |
| <br>RACO_Autodialer:O.Data[123].15 | SNA 1*2*01984                |

It's obvious from this view that the RACO\_Autodialer:O.Data[0] register occupies the same memory space as the discreet bits RACO\_Autodialer:O.Data[0].0 to RACO\_Autodialer:O.Data[0].15 . Similarly, Analog register SNA 1\*2\*40001 occupies the same memory space as the 16 discrete SNAs 1\*2\*00001 to 1\*2\*00016. Refer to the Autodialer's EtherNet Addendum for more details on the address mapping scheme.

Catalyst:Section II.C. Catalyst Data Register SNA AddressingVerbatim Gateway:Section II.C. Gateway Data Register SNA Addressing

| Controller Tags - Green_Valley_DPW(controller)                    |         |                |           |  |
|-------------------------------------------------------------------|---------|----------------|-----------|--|
| Scope: 🗗 Green_Valley_DI 🗸 Show: All Tags 🔹 🔽 Enter Name Filter 💌 |         |                |           |  |
| Name _== △                                                        | Value 🔶 | Force Mask 🛛 🗲 | Style 🔺 🖂 |  |
| RAC0_Autodialer:C                                                 | {}      | {}             |           |  |
| E BAC0_Autodialer:I                                               | {}      | {}             | Гор       |  |
| E-RAC0_Autodialer:0                                               | {}      | {}             | = et      |  |
| - RACO_Autodialer:0.Data                                          | {}      | {}             | Decimal 🖁 |  |
| RACO_Autodialer:0.Data[0]                                         | 0       |                | Decimal 📃 |  |
| RACO_Autodialer:0.Data[0].0                                       | 0       |                | Decimal   |  |
| RACO_Autodialer:0.Data[0].1                                       | 0       |                | Decimal   |  |
| -RACO_Autodialer:0.Data[0].2                                      | 0       |                | Decimal   |  |
| -RACO_Autodialer:0.Data[0].3                                      | 0       |                | Decimal   |  |
| -RACO_Autodialer:0.Data[0].4                                      | 0       |                | Decimal   |  |
| -RACO_Autodialer:0.Data[0].5                                      | 0       |                | Decimal   |  |
| -RACO_Autodialer:0.Data[0].6                                      | 0       |                | Decimal   |  |
| RACO_Autodialer:0.Data[0].7                                       | 0       |                | Decimal   |  |
| -RACO_Autodialer:0.Data[0].8                                      | 0       |                | Decimal   |  |
| -RACO_Autodialer:0.Data[0].9                                      | 0       |                | Decimal   |  |
| -RACO_Autodialer:0.Data[0].10                                     | 0       |                | Decimal   |  |
| RACO_Autodialer:0.Data[0].11                                      | 0       |                | Decimal   |  |
| RACO_Autodialer:0.Data[0].12                                      | 0       |                | Decimal   |  |
| RACO_Autodialer:0.Data[0].13                                      | 0       |                | Decimal   |  |
| RACO_Autodialer:0.Data[0].14                                      | 0       |                | Decimal   |  |
| RACO_Autodialer:0.Data[0].15                                      | 0       |                | Decimal   |  |
| H - RACO_Autodialer:0.Data[1]                                     | 0       |                | Decimal   |  |

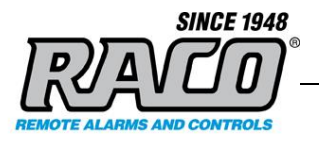

**5.** When the PLC is **Online**, this window can be used to monitor and force the tags. The **Value** column shows the current value of the register. A value can be manually entered in the **Value** column to force the register to that value. Forcing a value for a 16 bit register (e.g. **RACO\_Autodialer:O.Data[0]**) will force all of the 16 bits that it contains. (**RACO\_Autodialer:O.Data[0].0** to **.15**)

### D Program RSLogix to trigger an Autodialer alarm channel

Programming the PLC logic is the user's responsibility and will not be covered in detail here. These are a couple of simple example of how to trigger an Autodialer alarm channel. You must also configure the Autodialer to assign the SNA that corresponds to that tag to an alarm channel. Refer to the Autodialer's EtherNet Addendum: **Section D. Assigning an SNA to a Channel** for more details.

### a Ladder Logic Example using Coils

1. The simplest way is to add a coil and then use the **Tag Browser** to assign the coil to the desired Autodialer tag, **RACO\_Autodialer:O.Data[0].15** as in this example:.

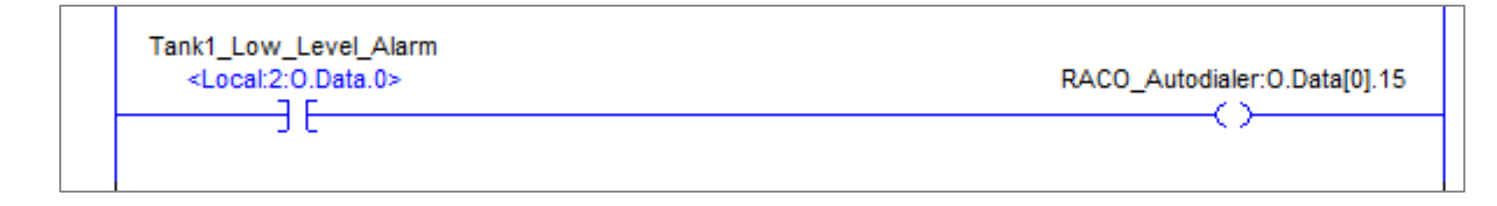

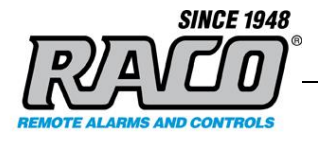

### b Ladder Logic Example Using Alias Tags

**1.** You could also add an alias for the desired alarm and assign it to the RACO\_*Autodialer* tag that you wish to use:

| 👸 Tag Propertie             | es - Catalyst_Alarm_Dialer_Tank1_Lo 🗖 🔲 🔀 |
|-----------------------------|-------------------------------------------|
| General*                    |                                           |
| <u>N</u> ame:               | Catalyst_Alam_Dialer_Tank1_Low_Le         |
| Description:                | Raco Autodialer<br>Channel 5              |
|                             | ~                                         |
| Typ <u>e</u> :              | Alias                                     |
| Alias <u>F</u> or:          | RACO_Autodialer:O.Data[15].0              |
| Data <u>T</u> ype:          | BOOL                                      |
| Scope:                      | Catalyst_PLC                              |
| E <u>x</u> temal<br>Access: | Read/Write 👻                              |
| St <u>v</u> le:             | Binary                                    |
| <u>C</u> onstant            |                                           |
|                             |                                           |
|                             | OK Cancel Apply Help                      |

Saved: 2015-05-25

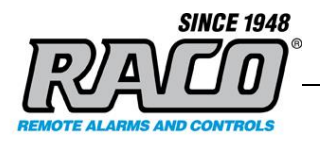

2. Add a rung that sets that alias coil when the desired alarm condition is met:

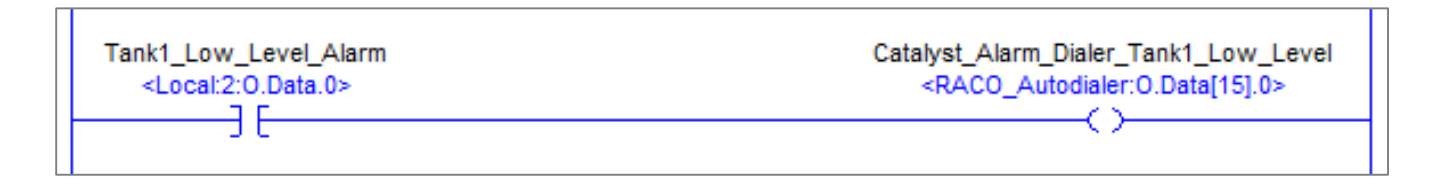

Once the configuration and programming is complete you may go **Online** and download and test the program. Please refer to the Rockwell documentation and resources for assistance with the general procedures for programming and testing your PLC.